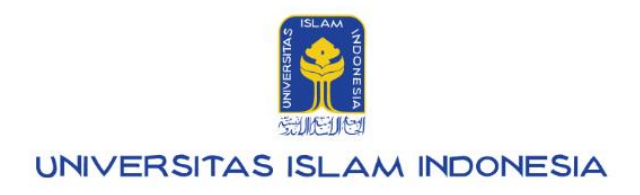

# Manual Pegawai

Informasi pendapatan UIISaku v.1.010

Kampus Terpadu UII Jalan Kaliurang km. 14,5 Sleman Yogyakarta 55584

IT SUPPORT BSI- Phone: (0274) 898-444 Ext 1414/1415 Email: itsupport@uii.ac.id

### Assalamualaikum warahmatullahi wabarakatuh

UIISaku dibangun untuk memudahkan pegawai Universitas Islam Indonesia melihat informasi seputar pendapatan yang diperoleh setiap bulan. Pegawai dapat melihat rincian gaji, pajak, dan rekening miliknya. Sistem ini terdapat menu utama di dalamnya, yaitu:

### 1. Ikhtisar

Menu ikhtisar berfungsi untuk melihat rangkuman pendapatan termasuk total pendapatan, total potongan, pendapatan bersih dan rerata pendapatan setiap bulan selama setahun dalam bentuk grafik dan tabel.

2. Slip

gaji

Menu slip gaji berfungsi untuk memberikan informasi mengenai pencatatan pengeluaran gaji yang dibayarkan oleh Universitas Islam Indonesia kepada pegawai.

### 3. Pajak

Menu Pajak berfungsi untuk menampilkan informasi seputar pajak pegawai.

### 4. Rekening

Menu rekening berfungsi untuk menampilkan informasi seputar data rekening milik pegawai.

| Lebih lengkapnya akan | dijelaskan pao | a manual berikut | ini: |
|-----------------------|----------------|------------------|------|
|-----------------------|----------------|------------------|------|

### Daftar isi:

### Masuk ke UIISaku - Ikhtisar

| A. Ikhtisar                                 | 5  |
|---------------------------------------------|----|
| Grafik                                      | 7  |
| Tabel                                       | 9  |
| Cara melihat rincian pendapatan per bulan   | 10 |
| B. Slip gaji                                | 14 |
| Cara melihat rincian jumlah SKS yang diajar | 16 |
| Cara melihat rincian potongan lain-lain     | 18 |
| C. Pajak                                    | 19 |
| D. Rekening                                 | 20 |

3

# Masuk ke UllSaku - Ikhtisar

1. Langkah pertama silahkan mengakses gateway.uii.ac.id lalu login SSO kemudian memasukkan username serta password,<br/>laluKliktombolMasuk.

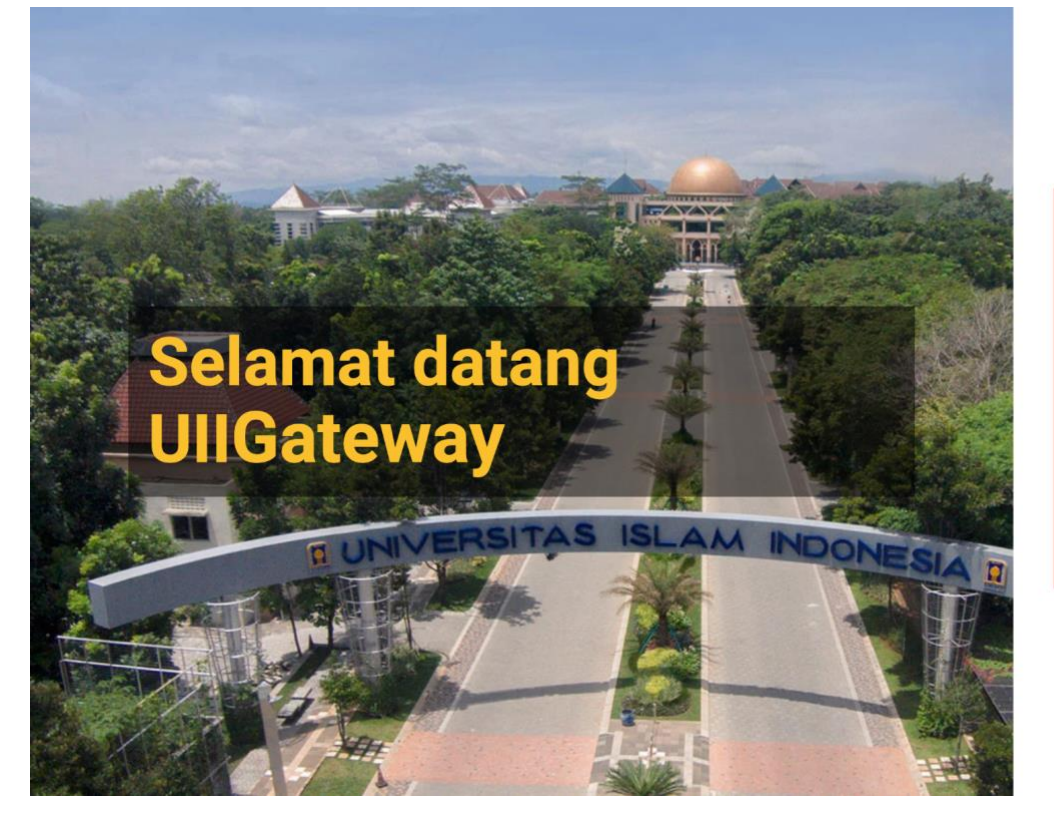

|   | UNIVERSITAS<br>ISLAM<br>INDONESIA |
|---|-----------------------------------|
|   | Nama pengguna                     |
| ۶ | Kata sandi                        |
|   | Masuk                             |
|   | Lupa kata sandi?                  |

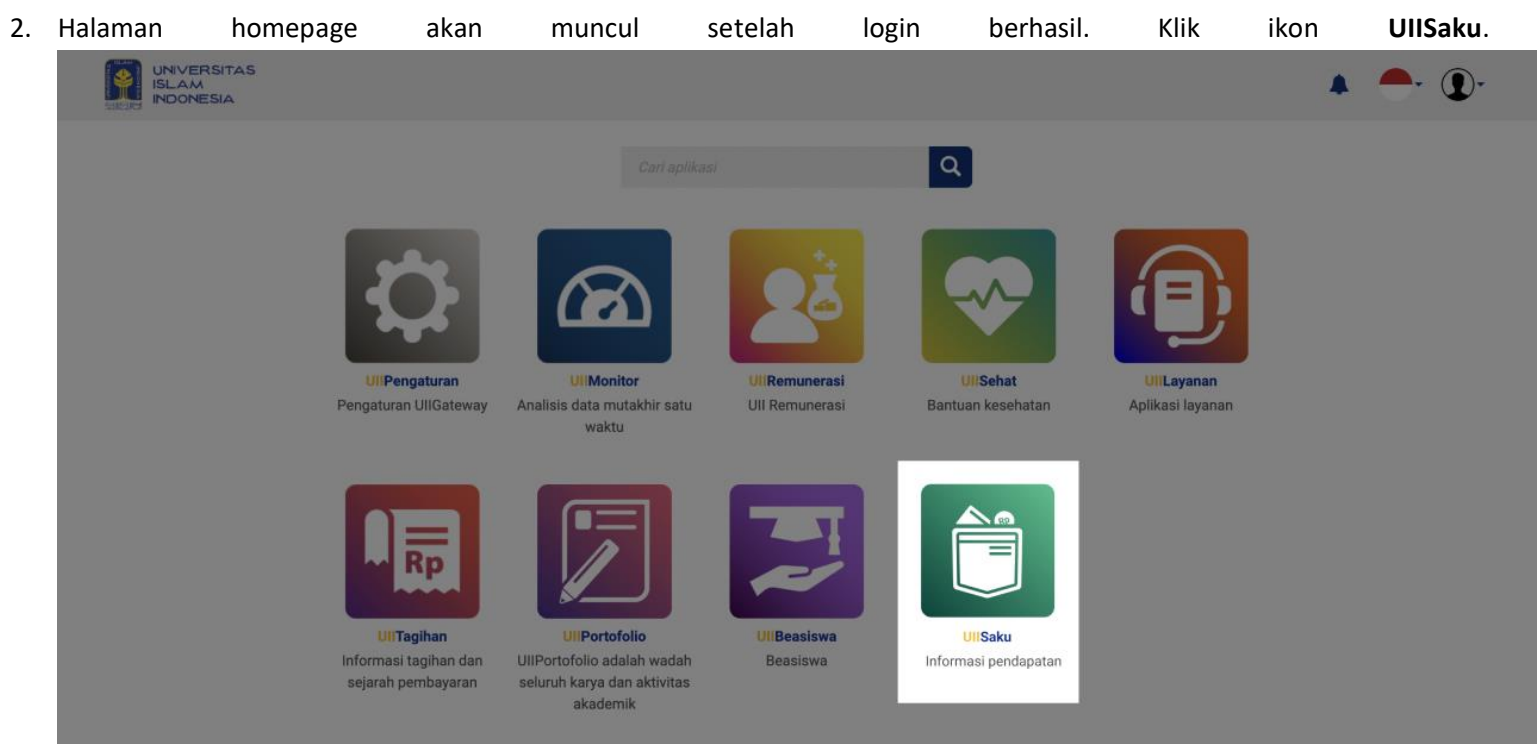

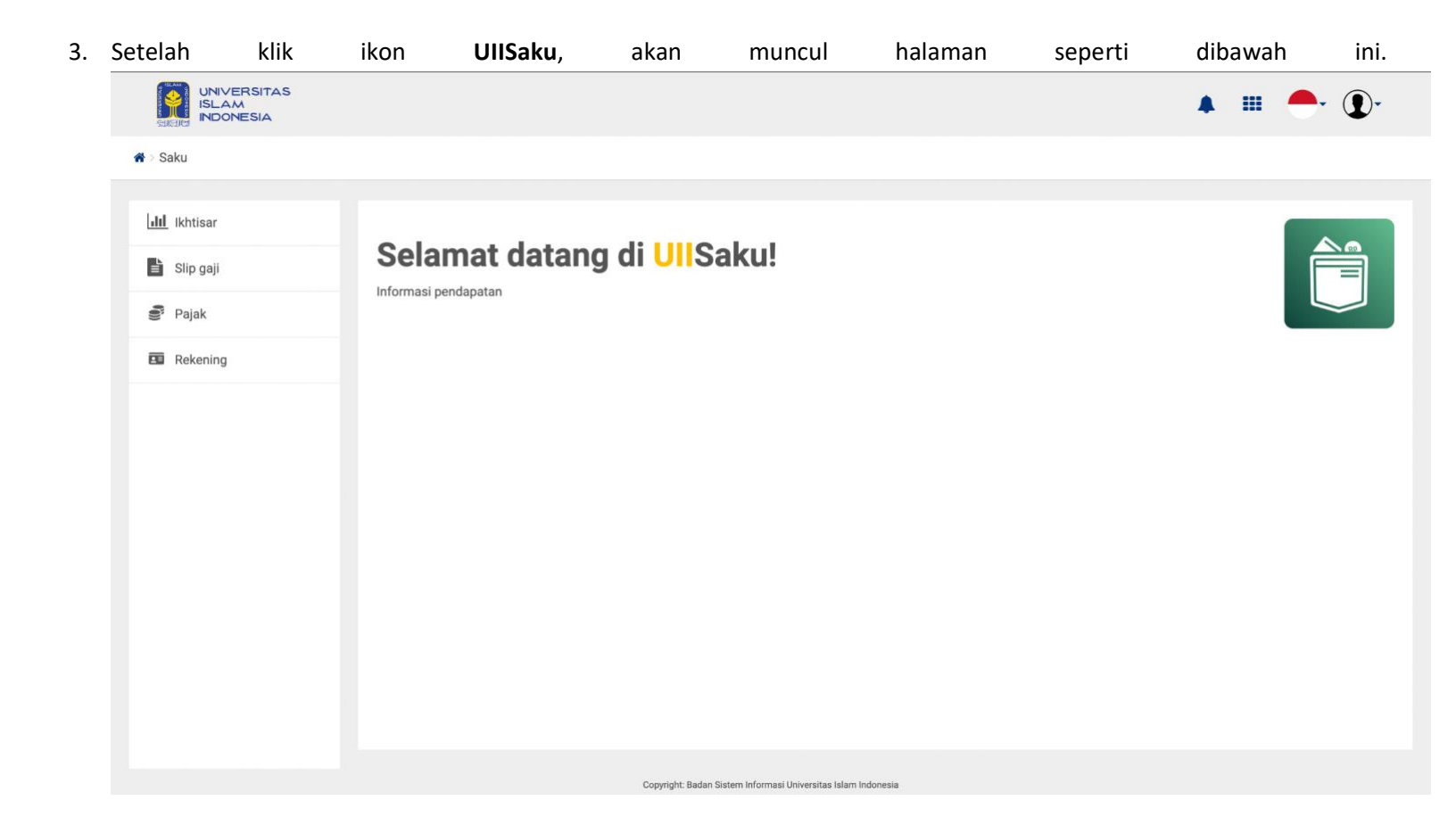

- 4. Terdapat 5 menu yang ada pada UIISaku, yaitu :
  - Ikhtisar
  - Slip gaji
  - Pajak
  - Rekening

Dari ke-4 menu diatas, akan dijelaskan satu persatu mengenai tata cara kerja sistem dan fungsi dari setiap menu yang bertujuan untuk membantu pengguna agar lebih mudah memahami menggunakan sistem ini.

# A. Ikhtisar

Menu ikhtisar berfungsi untuk melihat rangkuman pendapatan termasuk total pendapatan, total potongan, pendapatan bersih dan rerata pendapatan setiap bulan selama setahun dalam bentuk grafik dan tabel. Halaman ini mempunyai fitur filter berdasarkan tahun. Berikut tampilan menu ikhtisar yang terdapat pada gambar dibawah ini.

#### 🖀 > Saku > Ikhtisar

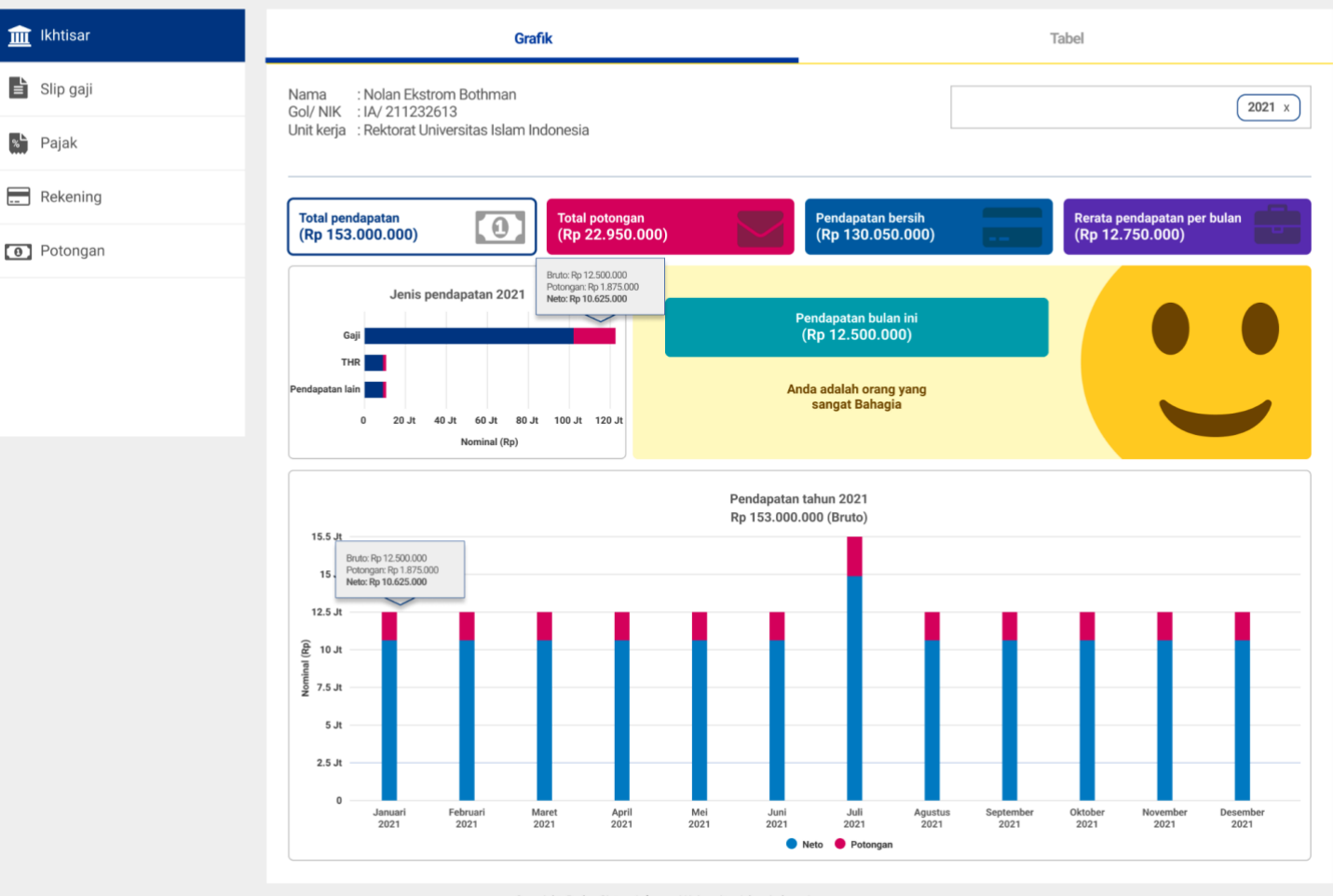

Copyright: Badan Sistem Informasi Universitas Islam Indonesia

Pada halaman Ikhtisar terdapat dua tab menu yaitu "**Grafik**" dan "**Tabel**". Kedua tab menu ini berfungsi untuk melihat jumlah pendapatan per tahun. Data yang disajikan tersedia dalam bentuk grafik dan tabel untuk memudahkan dalam melihat isian data. Halaman ini mempunyai fitur filter berdasarkan tahun.

🏚 🕦 🗸

### Grafik

Tampilan halaman grafik seperti pada gambar dibawah ini.

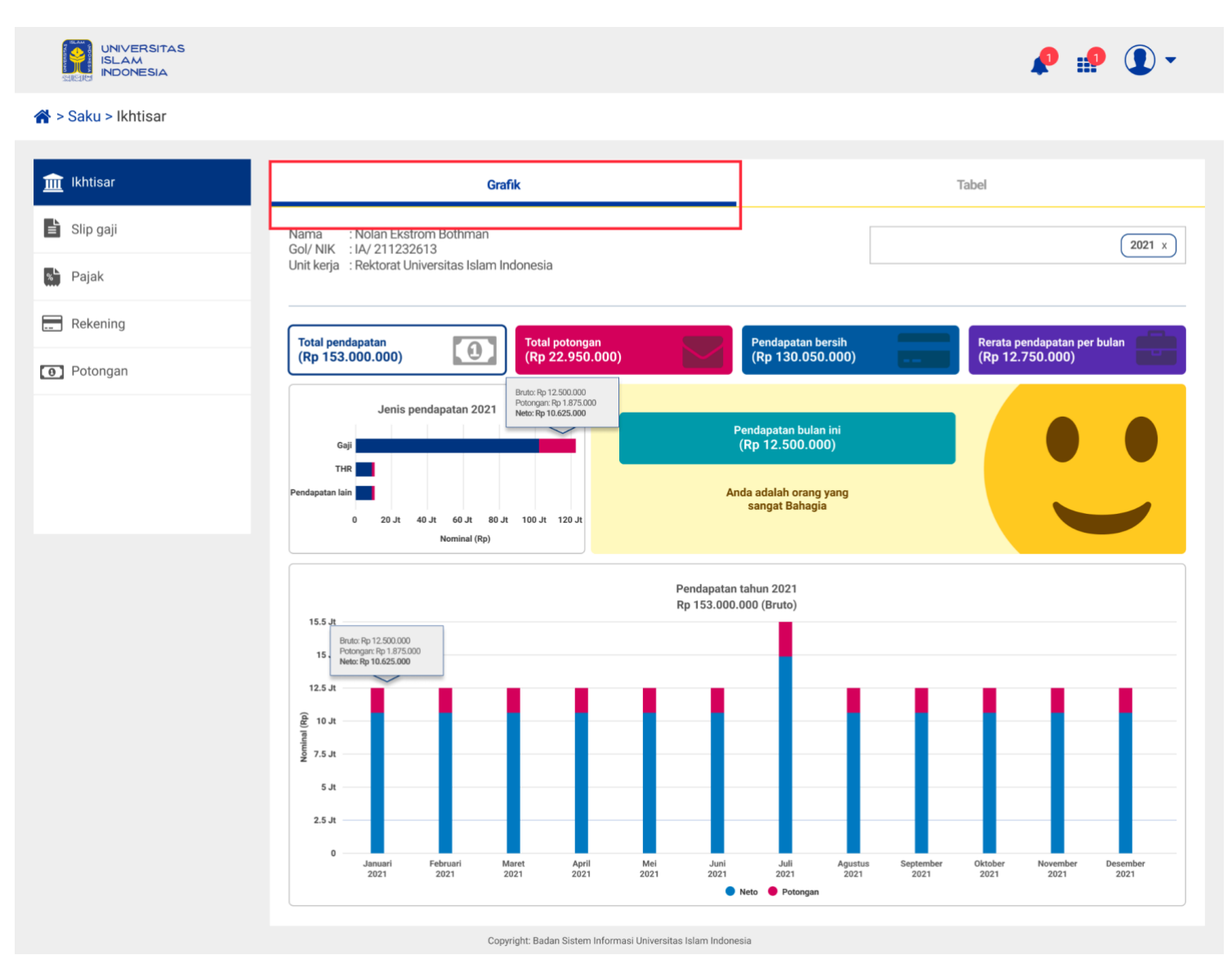

Berikut penjelasan mengenai isi yang ada pada halaman tab grafik diatas:

 Halaman tab grafik terdapat 4 macam info box seperti gambar dibawah ini, yang terdiri dari total pendapatan, total potongan, pendapatan bersih dan rerata pendapatan per bulan. Info box tersebut merupakan informasi data dari hasil pendapatan pegawai per tahunnya.

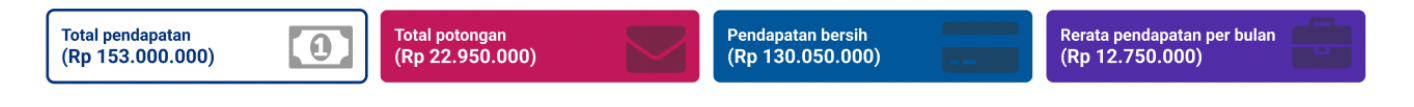

### Berikut penjelasan 4 macam info box yang terdapat pada tab menu Grafik:

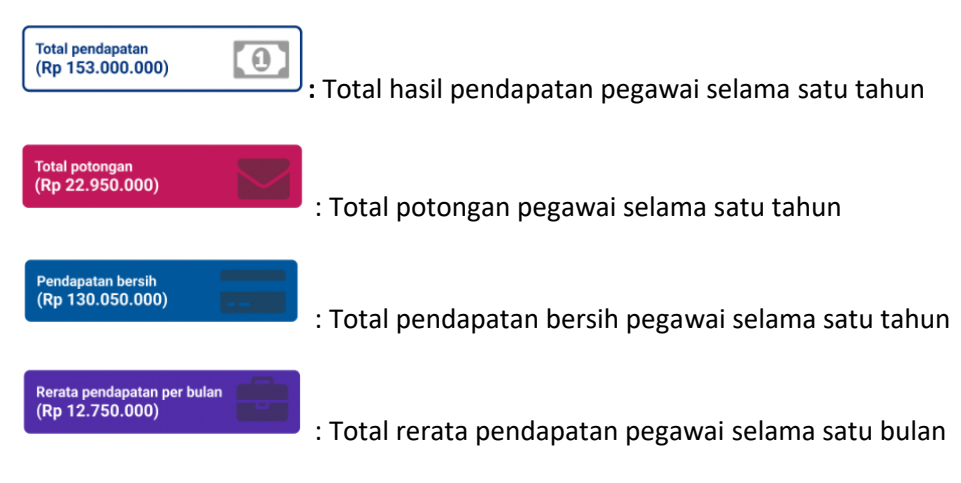

2. Mempunyai fitur filter berdasarkan tahun yang berfungsi ketika pegawai ingin melihat pendapatan per tahun.

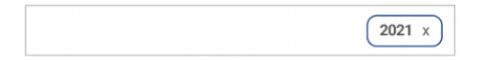

3. Terdapat grafik berdasarkan jenis pendapatan yang berfungsi untuk memudahkan melihat rincian data pendapatan berdasarkan dari jenis pendapatannya yaitu gaji, THR, dan pendapatan lain.

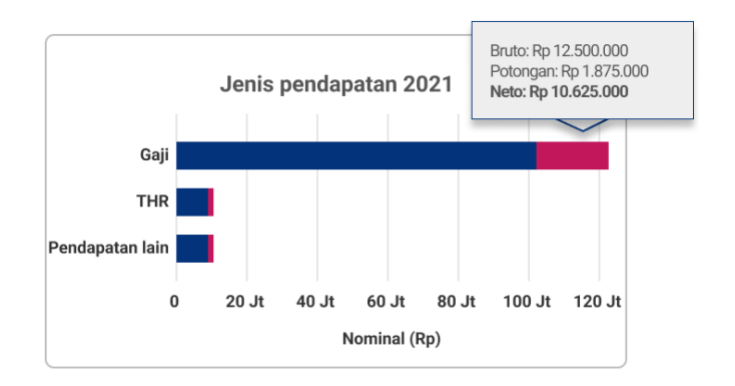

4. Terdapat grafik batang total keseluruhan pendapatan yang didapat selama setahun atau 12 bulan. Terdapat dua warna di dalam grafik tersebut. Warna biru merupakan data neto dan warna merah merupakan data potongan.

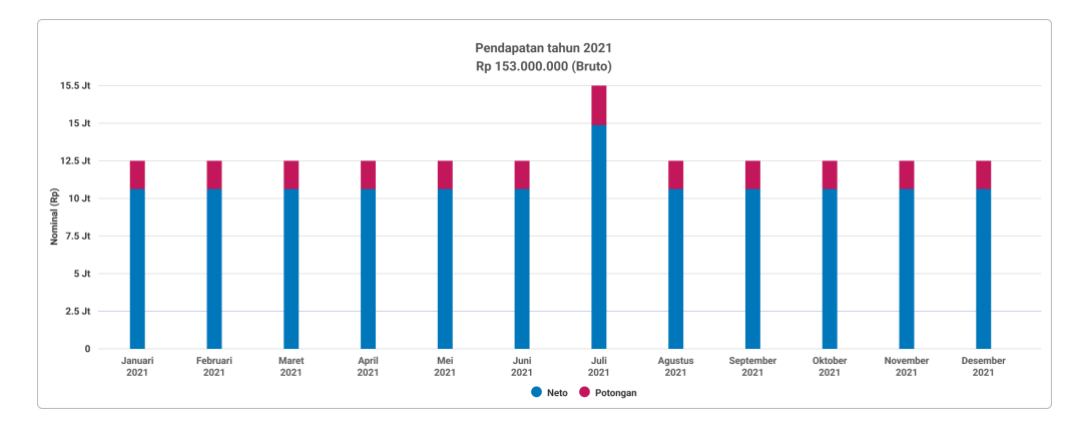

### Tabel

Pada tab tabel menampilkan data lebih detail terkait informasi pendapatan per tahun. Tampilan pada halaman tab tabel seperti pada gambar dibawah ini. Halaman ini juga mempunyai fitur filter berdasarkan tahun dan mempunyai fitur cari jenis data di setiap tabel.

|                     |                                                                                                    | 🤌 🎲 🛈 🗸                                                                                              |
|---------------------|----------------------------------------------------------------------------------------------------|----------------------------------------------------------------------------------------------------|
| 倄 > Saku > Ikhtisar |                                                                                                    |                                                                                                    |
| 1khtisar            | Grafik                                                                                                    | Tabel                                                                                                |
| Slip gaji           | Nama : Nolan Ekstrom Bothman<br>Gol/ NIK : IA/ 211232613<br>Unit kerja : Rektorat Universitas Islam Indonesia | (2021 x)                                                                                             |
| Rekening            |                                                                                                    |                                                                                                    |
| Potongan            | Tampilkan 10 🗢 data                                                                                           | Cari <b>Q</b>                                                                                        |
|                     | No. Jenis Nominal (Rp)                                                                                        |                                                                                                    |
|                     | 1 Total pendapatan 153.000.000                                                                                |                                                                                                    |
|                     | 2 Total potongan 22.950000                                                                                    |                                                                                                    |
|                     | 3 Pendapatan bersih 130.050.000                                                                               |                                                                                                    |
|                     | 4 Rerata pendapatan per bulan 12.500.000                                                                      |                                                                                                    |
|                     | Menampilkan 1-8 dari 8 data                                                                                   | $\left[ \begin{array}{cccc} \mathbf{M} & \mathbf{\zeta} & 1 & 2 & 3 \end{array} \right] $            |
|                     | Jenis pendapatan 2021                                                                                         |                                                                                                    |
|                     | Tampilkan 10 ♦ data                                                                                           | Cari Q                                                                                               |
|                     | No. Jenis Bruto (Rp) Potongan (Rp) Neto (Rp)                                                                  |                                                                                                    |
|                     | 1 Gaji 126.000.000 18.900.000 107.100.000                                                                     |                                                                                                    |
|                     | 2 THR 10.000.000 1.500.000 8.500.000                                                                          |                                                                                                    |
|                     | 3 Pendapatan lain 10.000.000 1.500.000 8.500.000                                                              |                                                                                                    |
|                     | Menampilkan 1-8 dari 8 data                                                                                   | $\mathbf{H}  \mathbf{\dot{\mathbf{X}}}  1 2 3  \mathbf{\dot{\mathbf{Y}}}  \mathbf{\dot{\mathbf{Y}}}$ |

#### Pendapatan tahun 2021

| npilka | an 10 🗢 data   |            |               |            | Cari |  | ۹    |
|--------|----------------|------------|---------------|------------|------|--|------|
| No.    | Bulan          | Bruto (Rp) | Potongan (Rp) | Neto (Rp)  |      |  | Aksi |
| 1      | Januari 2021   | 12.500.000 | 1.875.000     | 10.625.000 |      |  | 0    |
| 2      | Februari 2021  | 12.500.000 | 1.875.000     | 10.625.000 |      |  | 0    |
| 3      | Maret 2021     | 12.500.000 | 1.875.000     | 10.625.000 |      |  | 0    |
| 4      | April 2021     | 12.500.000 | 1.875.000     | 10.625.000 |      |  | 0    |
| 5      | Mei 2021       | 12.500.000 | 1.875.000     | 10.625.000 |      |  | 0    |
| б      | Juni 2021      | 12.500.000 | 1.875.000     | 10.625.000 |      |  | 0    |
| 7      | Juli 2021      | 15.500.000 | 2.325.000     | 13.175.000 |      |  | 0    |
| 8      | Agustus 2021   | 12.500.000 | 1.875.000     | 10.625.000 |      |  | 0    |
| 9      | September 2021 | 12.500.000 | 1.875.000     | 10.625.000 |      |  | 0    |
| 10     | Oktober 2021   | 12.500.000 | 1.875.000     | 10.625.000 |      |  | 0    |
| 11     | November 2021  | 12.500.000 | 1.875.000     | 10.625.000 |      |  | 0    |
| 12     | Desember 2021  | 12.500.000 | 1.875.000     | 10.625.000 |      |  | 0    |

### Cara melihat rincian pendapatan per bulan

Pada tabel pendapatan tahun dalam kolom aksi terdapat icon 🧿 yang berfungsi untuk melihat rincian pendapatan yang didapat di setiap bulan. Cara yang dilakukan sebagai berikut:

#### Pendapatan tahun 2021

|  | Cari |            |               |            | an 10 🗘 data   | npilka |
|--|------|------------|---------------|------------|----------------|--------|
|  |      | Neto (Rp)  | Potongan (Rp) | Bruto (Rp) | Bulan          | No.    |
|  |      | 10.625.000 | 1.875.000     | 12.500.000 | Januari 2021   | 1      |
|  |      | 10.625.000 | 1.875.000     | 12.500.000 | Februari 2021  | 2      |
|  |      | 10.625.000 | 1.875.000     | 12.500.000 | Maret 2021     | 3      |
|  |      | 10.625.000 | 1.875.000     | 12.500.000 | April 2021     | 4      |
|  |      | 10.625.000 | 1.875.000     | 12.500.000 | Mei 2021       | 5      |
|  |      | 10.625.000 | 1.875.000     | 12.500.000 | Juni 2021      | 6      |
|  |      | 13.175.000 | 2.325.000     | 15.500.000 | Juli 2021      | 7      |
|  |      | 10.625.000 | 1.875.000     | 12.500.000 | Agustus 2021   | 8      |
|  |      | 10.625.000 | 1.875.000     | 12.500.000 | September 2021 | 9      |
|  |      | 10.625.000 | 1.875.000     | 12.500.000 | Oktober 2021   | 10     |
|  |      | 10.625.000 | 1.875.000     | 12.500.000 | November 2021  | 11     |
|  |      | 10.625.000 | 1.875.000     | 12.500.000 | Desember 2021  | 12     |

- 1. Pengguna dapat klik icon 🧿 rincian pendapatan berdasarkan bulan yang ingin dilihat,
- 2. Kemudian sistem akan menampilkan tampilan rincian pendapatan apa saja yang didapat pada bulan yang dipilih. Tampilan tersebut dapat dilihat pada gambar dibawah ini.

|                     |                                                             |                          |                           |                                        | R :            | •     |
|---------------------|-------------------------------------------------------------|--------------------------|---------------------------|----------------------------------------|----------------|-------|
| 🖀 > Saku > Ikhtisar |                                                             |                          |                           |                                        |                |       |
| 1khtisar            | Gr                                                          | afik                     |                           |                                        | Tabel          |       |
| 🖹 Slip gaji         | Nama : Nolan Ekstrom Bothman                                |                          |                           |                                        |                |       |
| Pajak               | Status : Aktif<br>Unit kerja : Rektorat Universitas Islam I | ndonesia                 |                           |                                        |                |       |
| Rekening            |                                                             |                          | Pendap<br>Rp 12           | atan Januari 2021<br>2.500.000 (Bruto) |                |       |
| O Potongan          |                                                             |                          |                           |                                        |                |       |
|                     | Tampilkan 10 🜩 data                                         |                          |                           |                                        | Cari           | Q     |
|                     | No. Uraian                                                  | Bruto (Rp)               | Potongan (Rp)             | Neto (Rp)                              |                | Aksi  |
|                     | 1 Gaji                                                      | 10.500.000               | 1.575.000                 | 8.925.000                              |                | 0     |
|                     | 2 THR (Tunjangan Hari Raya                                  | ) 0                      | 0                         | 0                                      |                | 0     |
|                     | 3 Pendapatan lain                                           | 2.000.000                | 300.000                   | 1.700.000                              |                | 0     |
|                     | Jumlah                                                      | 12.500.000               | 1.875.000                 | 10.625.000                             |                |       |
|                     | Menampilkan 1-8 dari 8 data                                 |                          |                           |                                        | <b>K</b> < 1 2 | 3 > M |
|                     |                                                             |                          |                           | Kembali                                |                |       |
|                     | Co                                                          | ovright: Badan Sistem In | formasi Universitas Islam | Indonesia                              |                |       |

- 3. Pada gambar diatas merupakan contoh rincian pendapatan yang didapat pada bulan Januari 2021. Dalam pendapatan tersebut terdapat lagi rincian uraian yaitu gaji, THR (Tunjangan Hari Raya) dan pendapatan lain yang masing-masing uraian tersebut terlihat nominal bruto, potongan dan neto nya. Dan juga pada kolom aksi terdapat icon 
  Iagi yang berfungsi untuk melihat detail rincian dari tiap uraian pendapatan per tiap bulannya.
- 4. Petugas dapat klik icon Ountuk melihat rincian dari masing-masing pendapatan. Sistem akan menampilkan jendela *pop-up* yang berisikan rincian dari masing-masing pendapatan tersebut. Berikut tampilan halaman detail dari ketiga uraian :
  - Tampilan detail Gaji

### Detail Pendapatan Pegawai

NIK : 211232613 Nama : Nolan Ekstrom Bothman Tahun : 2021

| No.   | Bulan   | Unit Transaksi | Pendapatan | Deskripsi         | Bruto (Rp) | PPH21(Rp) | Neto (Rp) |
|-------|---------|----------------|------------|-------------------|------------|-----------|-----------|
| 1     | Januari | UII            | Gaji       | Gaji Januari 2022 | 10.500.000 | 1.575.000 | 8.925.000 |
| Jumla | h       |                |            |                   | 10.500.000 | 1.575.000 | 8.925.000 |
|       |         |                |            |                   |            |           |           |
|       |         |                |            | Kembali           |            |           |           |

### • Tampilan detail THR

|                               |                                    |                | Detail Pe  | ndapatan Pegav | vai        |           |           |  |
|-------------------------------|------------------------------------|----------------|------------|----------------|------------|-----------|-----------|--|
| NIK :2<br>Nama :1<br>Tahun :2 | 211232613<br>Nolan Ekstrom<br>2021 | Bothman        |            |                |            |           |           |  |
| No.                           | Bulan                              | Unit Transaksi | Pendapatan | Deskripsi      | Bruto (Rp) | PPH21(Rp) | Neto (Rp) |  |
| 1                             | Januari                            | UII            | THR        |                | 0          | 0         | 0         |  |
| Jumla                         | h                                  |                |            |                | 0          | 0         | 0         |  |
|                               |                                    |                | _          |                |            |           |           |  |
|                               |                                    |                |            | Kembali        |            |           |           |  |

• Tampilan detail pendapatan lain

#### Detail Pendapatan Pegawai

NIK : 211232613 Nama : Nolan Ekstrom Bothman Tahun : 2021

| No.  | Bulan   | Unit Transaksi | Pendapatan      | Deskripsi                     | Bruto (Rp) | PPH21(Rp) | Neto (Rp) |
|------|---------|----------------|-----------------|-------------------------------|------------|-----------|-----------|
| 1    | Januari | DKA            | Pendapatan lain | Vakasi Ujian Lisan Intervensi | 1.000.000  | 150.000   | 850.000   |
| 2    | Januari | BSI            | Pendapatan lain | HR Mengajar MAPRO             | 500.000    | 75.000    | 425.000   |
| 3    | Januari | BSI            | Pendapatan lain | HR Praktikum Intervensi       | 500.000    | 75.000    | 425.000   |
| Juml | ah      |                |                 |                               | 2.000.000  | 300.000   | 1.700.000 |

Kembali

# B. Slip gaji

Menu slip gaji berfungsi untuk memberikan informasi mengenai pencatatan pengeluaran gaji yang dibayarkan oleh Universitas Islam Indonesia kepada pegawai. Halaman ini mempunyai fitur filter tahun dan bulan untuk

melihat rincian gaji yang didapat setiap bulannya. Berikut tampilan menu slip gaji yang terdapat pada gambar dibawah ini.

|                                                                                                    |                                                                          |                                                                                                    | 🤌 🎲 🔹       |
|----------------------------------------------------------------------------------------------------|--------------------------------------------------------------------------|----------------------------------------------------------------------------------------------------|-------------|
| 倄 > Saku > Slip gaji                                                                               |                                                                          |                                                                                                    |             |
| <ul> <li>Ikhtisar</li> <li>Slip gaji</li> <li>Pajak</li> <li>Rekening</li> <li>Potongan</li> </ul> | Nama<br>Gol / NIK<br>Status<br>Jabatan Ak<br>Unit Kerja<br>Tahun<br>2022 | : Ajeng Yulianti Dwi Lestari, S.T., M.T.<br>: IIIb / 155211305<br>: PAT<br>: Lektor Kepala<br>: Fak. TI-T.Kimia<br>Bulan |             |
|                                                                                                    | Rincian gaji da                                                          | Uraian Nominal (R                                                                                                    | p) Aksi     |
|                                                                                                    | 1                                                                        | Gaji pokok<br>Gaji kontrak 2.440.40<br>Tunjangan perbaikan penghasilan                                                   | 0<br>0<br>0 |
|                                                                                                    | 2                                                                        | Tunjangan keluarga                                                                                                    | 0           |
|                                                                                                    | 3                                                                        | Tunjangan beras 100.00                                                                                                   | 0           |
|                                                                                                    | 4                                                                        | (-) Gaji kopertis<br>Jumlah selisih UII - kopertis 2.540.40                                                              | 0           |
|                                                                                                    | 5                                                                        | Tunjangan jabatan struktural                                                                                             | 0           |
|                                                                                                    | 6                                                                        | Tunjangan jabatan fungsional 560.00                                                                                      | 0           |
|                                                                                                    | 7                                                                        | Tunjangan dosen wali (37) 370.00                                                                                         | 0           |
|                                                                                                    | 8                                                                        | Insentif                                                                                                    | 0           |
|                                                                                                    | 9                                                                        | HR. SKS mengajar (7,5 x 115.000) 862.50                                                                                  | 0 💿         |
|                                                                                                    | 10                                                                       | Insentif akademik                                                                                                    | 0           |
|                                                                                                    | 11                                                                       | Pengembalian kelebihan PPh 8.037.93                                                                                      | 9           |
|                                                                                                    | Total                                                                    | 14.911.23                                                                                                    | 9           |

| No                                        | Uraian                  |                                        | Nominal (Pn)                                                | Akei                                                  |
|-------------------------------------------|-------------------------|----------------------------------------|-------------------------------------------------------------|-------------------------------------------------------|
| NO.                                       | Uraian                  |                                        | Nominai (Rp)                                                | AKSI                                                  |
| 12                                        | Tabungan Hai            | ri Tua                                 | 0                                                           |                                                       |
| 13                                        | luran Dana Pe           | nsiun                                  | 0                                                           |                                                       |
| 14                                        | Pajak Pengha            | silan                                  | 0                                                           |                                                       |
| 15                                        | ZIS                     |                                        | 108.332                                                     |                                                       |
| 16                                        | Potongan Lair           | n - Lain                               | 5.479.816                                                   | 0                                                     |
| Total                                     |                         |                                        | 5.588.148                                                   |                                                       |
|                                           |                         |                                        |                                                             |                                                       |
| Jumlah bi                                 | ruto                    |                                        | 14.911.239                                                  |                                                       |
| Jumlah p                                  | otongan                 |                                        | 5.588.148                                                   |                                                       |
|                                           |                         |                                        |                                                             |                                                       |
| Jumlah n                                  | eto                     |                                        | 9.323.091                                                   |                                                       |
| Jumlah no                                 | eto<br>k                |                                        | 9.323.091                                                   |                                                       |
| Jumlah no<br>Rincian ban<br>No.           | eto<br>k<br>Bank        | No rekening                            | 9.323.091<br>Nama pemilik rekening                          | Jumlah dana ditransfer (Rp)                           |
| Jumlah na<br>Rincian ban<br>No.           | eto<br>k<br>Bank<br>BSI | No rekening<br>7102632974              | 9.323.091 Nama pemilik rekening Ajeng Susanti               | Jumlah dana ditransfer (Rp)<br>4.661.545              |
| Jumlah no<br>Rincian ban<br>No.<br>1<br>2 | eto k Bank BSI Mandiri  | No rekening<br>7102632974<br>243243865 | 9.323.091 Nama pemilik rekening Ajeng Susanti Ajeng Susanti | Jumlah dana ditransfer (Rp)<br>4.661.545<br>4.661.545 |

Pengguna dapat melihat informasi mengenai data diri, rincian gaji, tunjangan dan potongan yang dimiliki. Petugas juga dapat melihat informasi tentang data rekening seperti nama bank, nomor rekening, nama pemilik rekening dan jumlah dana yang ditransferkan.

### Cara melihat rincian jumlah SKS yang diajar

1. Pada menu slip gaji, petugas dapat klik pada icon • yang terletak di baris HR. SKS mengajar pada bagian rincian gaji dan tunjangan.

### Rincian gaji dan tunjangan

| No.   | Uraian                                                        | Nominal (Rp)        | Aksi |
|-------|---------------------------------------------------------------|---------------------|------|
| 1     | Gaji pokok<br>Gaji kontrak<br>Tunjangan perbaikan penghasilan | 0<br>2.440.400<br>0 |      |
| 2     | Tunjangan keluarga                                            | 0                   |      |
| 3     | Tunjangan beras                                               | 100.000             |      |
| 4     | (-) Gaji kopertis<br>Jumlah selisih UII - kopertis            | 0<br>2.540.400      |      |
| 5     | Tunjangan jabatan struktural                                  | 0                   |      |
| 6     | Tunjangan jabatan fungsional                                  | 560.000             |      |
| 7     | Tunjangan dosen wali (37)                                     | 370.000             |      |
| 8     | Insentif                                                      | 0                   |      |
| 9     | HR. SKS mengajar (7,5 x 115.000)                              | 862.500             | Ø    |
| 10    | Insentif akademik                                             | 0                   |      |
| 11    | Pengembalian kelebihan PPh                                    | 8.037.939           |      |
| Total |                                                               | 14.911.239          |      |

2. Maka pengguna akan melihat jendela *pop up* rincian sks seperti pada gambar dibawah ini.

| Rincian SKS |        |              |  |  |
|-------------|--------|--------------|--|--|
|             |        |              |  |  |
| No.         | Uraian | Jumlah (SKS) |  |  |
| 1           | FTI    | 13,5         |  |  |
| Jumlah SKS  |        | 13,5         |  |  |
|             |        |              |  |  |
|             |        |              |  |  |
|             |        | Kembali      |  |  |

3. Klik tombol Kembali untuk menutup tampilan pop-up.

### Cara melihat rincian potongan lain-lain

 Untuk melihat rincian komponen mengenai potongan lain-lain, petugas dapat klik icon 
 pada baris potongan lain-lain di bagian rincian potongan.

| 16 | Potongan Lain - Lain | 5.479.816 | Θ |  |
|----|----------------------|-----------|---|--|
|----|----------------------|-----------|---|--|

2. Sistem akan menampilkan jendela pop-up rincian potongan lain-lain, seperti pada gambar di bawah ini.

| No.    | Uraian               | Nominal (Rp) |
|--------|----------------------|--------------|
| 1      | luran IKP            | 7.000        |
| 2      | Tab. Qurban          | 500.000      |
| 3      | Pot. kop amanah      | 20.000       |
| 4      | Pot. kop Bl          | 20.000       |
| 5      | luran IKI            | 1.000        |
| 6      | Angs (-) PPh21       | 731.816      |
| 7      | Potongan BPD syariah | 4.200.000    |
| Jumlah |                      | 5.479.816    |

3. Klik tombol Kembali untuk menutup tampilan pop-up.

# C. Pajak

Menu Pajak berfungsi untuk menampilkan informasi seputar pajak pegawai. Halaman ini mempunyai fitur filter *dropdown* tahun untuk melihat rincian pajak yang didapat setiap tahunnya. Berikut tampilan menu pajak yang dapat dilihat pada gambar dibawah ini.

|                                                                                                    |                                                                            |                                             |                                                                                                    |              | 🤌 🥵 🔹        |
|----------------------------------------------------------------------------------------------------|----------------------------------------------------------------------------|---------------------------------------------|----------------------------------------------------------------------------------------------------|--------------|--------------|
| 🖀 > Saku > Pajak                                                                                   |                                                                            |                                             |                                                                                                    |              |              |
| <ul> <li>Ikhtisar</li> <li>Slip gaji</li> <li>Pajak</li> <li>Rekening</li> <li>Potongan</li> </ul> | Nama<br>Gol / NIK<br>Status<br>Jabatan Akad<br>Unit Kerja<br>Tahun<br>2022 | :<br>demik<br>:                             | Ajeng Yulianti Dwi Lestari, S.T., M.T.<br>IIIb / 155211305<br>PAT<br>Lektor Kepala<br>Fak. TI-T.Kimia |              |              |
|                                                                                                    | No.                                                                        | <b>Uraian</b><br>Gaji                       |                                                                                                    | Nominal (Rp) | Nominal (Rp) |
|                                                                                                    | 2                                                                          | Tunjangan                                   |                                                                                                    | 204.400      |              |
|                                                                                                    | 3                                                                          | THR (Tunjangan Hari                         | Raya)                                                                                                 | 3.489.600    |              |
|                                                                                                    | 4                                                                          | Pendapatan Lain                             |                                                                                                    | 40.255.733   |              |
|                                                                                                    | 5                                                                          | 5 Penghasilan bruto                         |                                                                                                    |              | 96.793.233   |
|                                                                                                    | 6                                                                          | 6 Penghasilan bruto (sesuai Bukti Potongan) |                                                                                                    |              | 96.793.233   |
|                                                                                                    | 7                                                                          | PPh-21 dipotong                             |                                                                                                    | 2.433.108    |              |
|                                                                                                    | 8                                                                          | PPh terutang satu tah                       | uun (sesuai 1721-A1)                                                                                  | 2.153.160    |              |
|                                                                                                    | 9                                                                          | Insentif pajak dari pemerintah              |                                                                                                    | 0            |              |
|                                                                                                    | 10                                                                         | Lebih/kurang bayar                          |                                                                                                    |              | 279.948      |
|                                                                                                    |                                                                            |                                             |                                                                                                    |              |              |
|                                                                                                    |                                                                            | Copyright: Ba                               | dan Sistem Informasi Universitas Islam Indonesia                                                      |              |              |

Pada tampilan gambar diatas menampilkan sebuah data informasi terkait pajak yang didapat sesuai dengan tahun yang telah dipilih oleh pengguna. Terdapat tabel yang berisikan uraian data dan nominal dari pajak yang didapat.

# D. Rekening

Menu rekening berfungsi untuk menampilkan informasi seputar data diri pegawai dan data rekening yang meliputi nama bank, no rekening, nama pemilik rekening, dan status pengajuan. Halaman ini mempunyai fitur filter cari untuk mencari data rekening yang telah dimiliki oleh pengguna. Berikut tampilan menu rekening yang dapat dilihat pada gambar dibawah ini.

|                                                                     |                                                               |                                                                        |                                                                                   |                  |      | P   |    | •   |
|---------------------------------------------------------------------|---------------------------------------------------------------|------------------------------------------------------------------------|-----------------------------------------------------------------------------------|------------------|------|-----|----|-----|
| 倄 > Saku > Rekening                                                 |                                                               |                                                                        |                                                                                   |                  |      |     |    |     |
| <ul> <li>i khtisar</li> <li>i Slip gaji</li> <li>i Pajak</li> </ul> | Nama<br>Gol / NIK<br>Status<br>Jabatan Akademik<br>Unit Kerja | : Ajeng Yu<br>: IIIb / 155<br>: Pegawai<br>: Lektor Ke<br>: Fak. TI-T. | lianti Dwi Lestari, S.T., M.T.<br>211305<br>Administratif Tetap<br>epala<br>Kimia |                  |      |     |    |     |
| Rekening                                                            |                                                               |                                                                        | Data                                                                              | rekening         |      |     |    |     |
| O Potongan                                                          | Tampilkan 5 🗢 data                                            |                                                                        |                                                                                   |                  | Cari |     |    | ٩   |
|                                                                     | No. Nama bank                                                 | No rekening                                                            | Nama pemilik rekening                                                             | Status pengajuan |      |     |    |     |
|                                                                     | 1 Mandiri                                                     | 4722949247920                                                          | Ajeng yulianti                                                                    | Disetujui        |      |     |    |     |
|                                                                     | 2 BSI                                                         | 8274244629488                                                          | Ajeng yulianti                                                                    | Disetujui        |      |     |    |     |
|                                                                     | 3 BCA                                                         | 28038482842                                                            | Ajeng yulianti                                                                    | Disetujui        |      |     |    |     |
|                                                                     | 4 BRI                                                         | 124931243444                                                           | Ajeng yulianti                                                                    | Disetujui        |      |     |    |     |
|                                                                     | Menampilkan 1-5 dari 5 da                                     | ta                                                                     |                                                                                   |                  | K    | K 1 | 23 | > N |
|                                                                     |                                                               |                                                                        |                                                                                   |                  |      |     |    |     |

Demikian manual UIISaku untuk pegawai. Semoga dengan sistem ini dapat memudahkan dan memperlancar segala keperluan sehingga UII dapat menjadi lebih baik lagi.

Terima kasih atas waktu dan perhatiannya.

### Wassalamualaikum warahmatullahi wabarakatuh